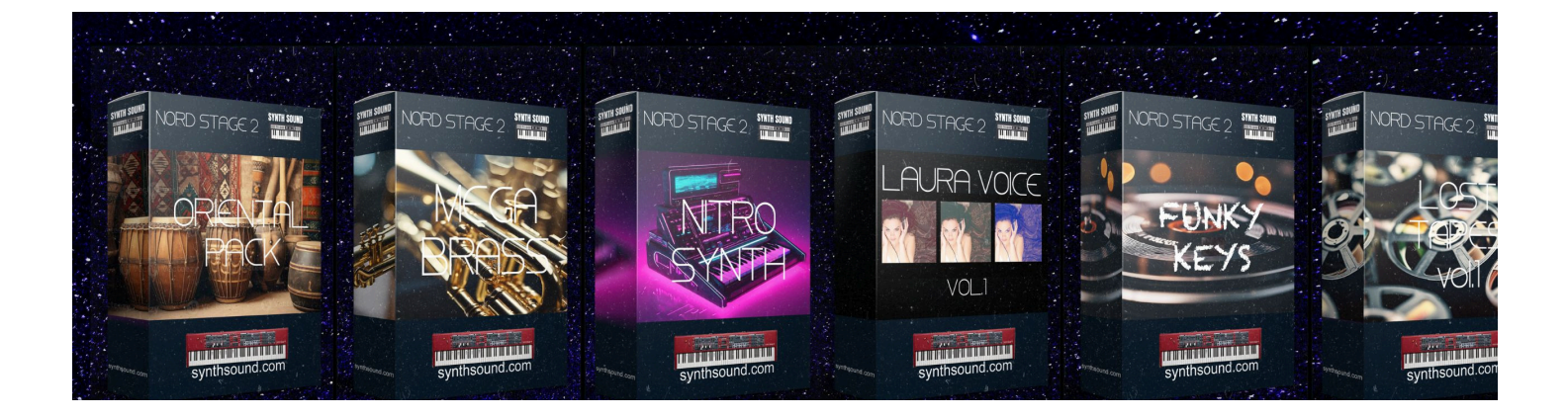

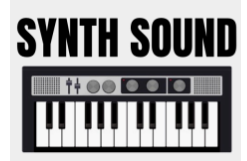

## **How Load Nord Libraries**

 Please check you have the latest OS installed on your Nord Keyboard and the latest "Nord Sound Manager version " <u>https://www.nordkeyboards.com/software-tools/nord-sound-manager</u>

Connect your Nord in to your computer and launch the Nord Sound Manager.

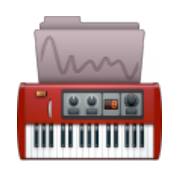

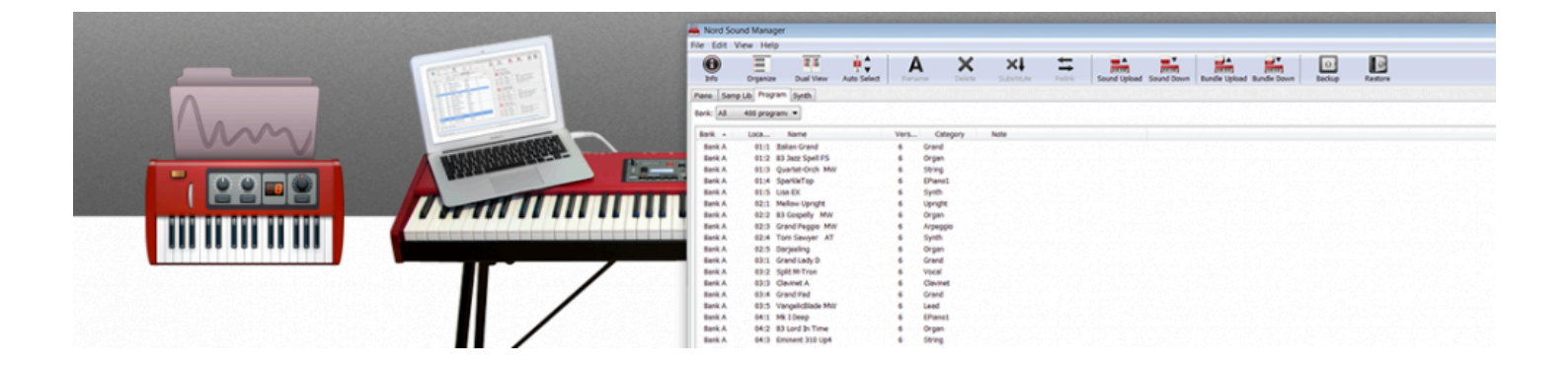

- Open the Nord Sound Manager
- Drag and drop the samples or programs ( if present ) you want to install in your "Program " partition
- Drag a sample file from the hard drive to an empty location in the list of Sample Instruments in the Samp Lib tab.

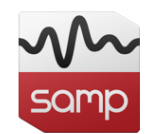

• Drag Program to program

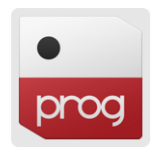